**Kurzanleitung** 00825-0105-4628, Rev AD Mai 2023

# Rosemount<sup>™</sup> 628 Universal-Gassensor

# Integrierte Wireless-Gasüberwachung

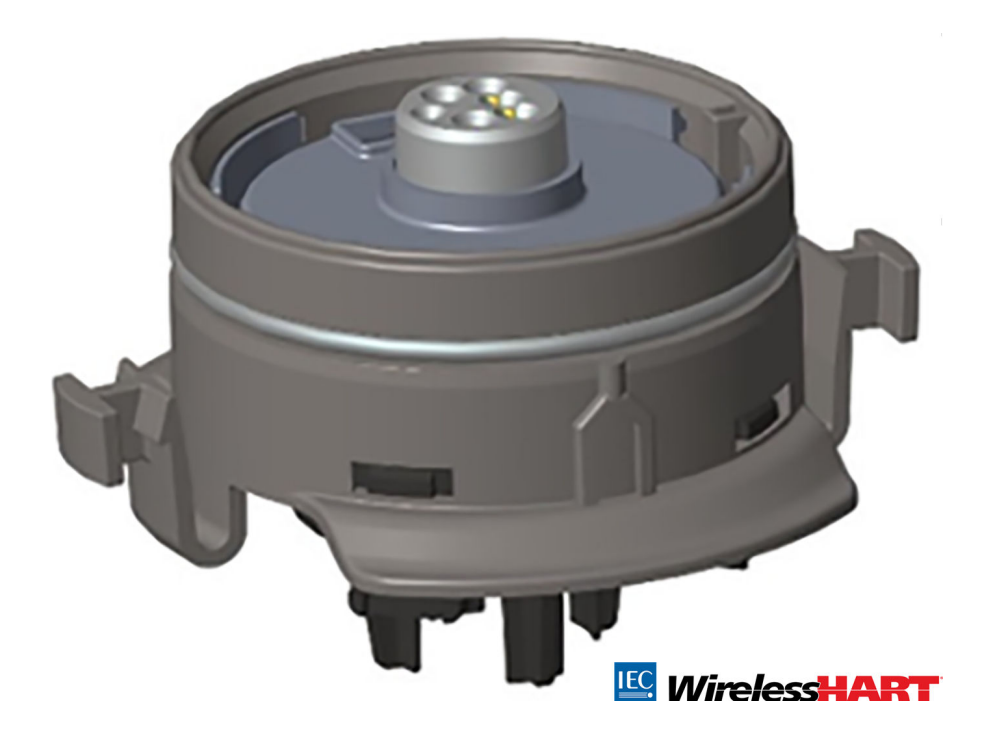

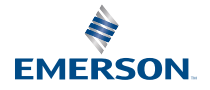

#### Sicherheitshinweise

## **BEACHTEN**

Diese Anleitung enthält auch keine Konfigurations- oder grundlegenden Installationsinformationen für den Rosemount 628 Wireless-Gasmonitor. Sie enthält keine Anweisungen für Diagnose, Wartung, Service, Störungsanalyse und -beseitigung, Einbau entsprechend den Anforderungen für Eigensicherheit und Bestellungen. Weitere Informationen finden Sie in der Betriebsanleitung des Rosemount 928 Wireless-Gasmonitors.

Die Betriebsanleitung und diese Kurzanleitung sind außerdem in elektronischer Form über Emerson.com/Rosemount erhältlich.

## **BEACHTEN**

Lesen Sie dieses Dokument, bevor Sie mit dem Produkt arbeiten. Bevor das Produkt installiert, in Betrieb genommen oder gewartet wird, müssen Sie alle Inhalte verstanden haben, um eine optimale Produktleistung zu erzielen sowie die Sicherheit von Personen und Anlagen zu gewährleisten. Technische Unterstützung erhalten Sie unter:

#### Kundendienst

Technischer Kundendienst, Preisangaben und auftragsbezogene Fragen:

USA - 1-800-999-9307 (7.00 bis 19.00 Uhr Central Time)

Asien-Pazifik - +65 777 8211

Europa/Naher Osten/Afrika - +49 8153 9390

#### **Response Center Nordamerika**

Geräteservice:

1-800-654-7768 (24 Stunden – inkl. Kanada)

Außerhalb dieser Regionen wenden Sie sich bitte an Ihren Emerson -Vertreter.

## **A** WARNUNG

#### Explosionen

Explosionen können zu schweren oder tödlichen Verletzungen führen.

Die Installation des Geräts in explosionsgefährdeten Atmosphären muss gemäß den lokalen, nationalen und internationalen Normen, Vorschriften und Empfehlungen erfolgen.

Vor Anschluss eines Handkommunikationsgeräts in einer explosionsgefährdeten Atmosphäre sicherstellen, dass die Geräte in Übereinstimmung mit den Vorschriften für eigensichere oder nicht Funken erzeugende Feldverkabelung installiert sind.

## **A** WARNUNG

#### Stromschlag

Elektrische Schläge können schwere oder tödliche Verletzungen verursachen.

Kontakt mit Leitungsadern und Anschlussklemmen meiden. Elektrische Spannung an den Leitungsadern kann zu Stromschlägen führen.

## **A** WARNUNG

#### **Physischer Zugriff**

Unbefugtes Personal kann möglicherweise erhebliche Schäden und/oder Fehlkonfigurationen an den Geräten des Endbenutzers verursachen. Dies kann vorsätzlich oder unbeabsichtigt geschehen und man muss die Geräte entsprechend schützen.

Die physische Sicherheit ist ein wichtiger Bestandteil jedes Sicherheitsprogramms und ein grundlegender Bestandteil beim Schutz Ihres Systems. Beschränken Sie den physischen Zugriff durch unbefugte Personen, um die Assets der Endbenutzer zu schützen. Dies gilt für alle Systeme, die innerhalb der Anlage verwendet werden.

## A ACHTUNG

#### Nukleare Anwendungen

Die in diesem Dokument beschriebenen Produkte sind nicht für nukleare Anwendungen qualifiziert und ausgelegt. Werden Produkte oder Hardware, die nicht für den nuklearen Bereich qualifiziert sind, im nuklearen Bereich eingesetzt, kann dies zu ungenauen Messungen führen.

Informationen zu nuklear-qualifizierten Rosemount Produkten erhalten Sie von einem Emerson Vertriebsmitarbeiter.

#### Inhalt

| Übersicht                     | 5  |
|-------------------------------|----|
| Installieren des Sensors      | 7  |
| Werkstattkonfiguration        | 10 |
| Geführte Einrichtung          | 13 |
| Kalibrieren des Sensors       | 23 |
| Prüfen der Betriebsatmosphäre |    |

# 1 Übersicht

Der Rosemount<sup>™</sup> 628 Wireless-Gasmonitor ist mit dem Rosemount 928 Wireless-Gasmonitor kompatibel.

Der Sensor passt integriert in den Messumformer, ohne Werkzeuge zu erfordern. Die elektrischen Verbindungen herstellen, wenn das Sensormodul vollständig im Messumformer-Sensorgehäuse platziert wurde.

#### Anmerkung

Verwenden Sie nur Rosemount 628 Universal-Gassensoren mit dem Rosemount 928 Messumformer.

## A ACHTUNG

#### Der (IP)-Schutzfilter muss installiert werden.

Wenn der IP-Filter nicht installiert ist, kann dies den Sensor im Rosemount 628 Universal-Gassensor beschädigen.

Der Messumformer darf nur betrieben werden, wenn der korrekte IP-Filter im Sensormodul installiert ist.

Beim Einbau des IP-Filters sicherstellen, dass die Dichtung des IP-Filters angebracht und korrekt ausgerichtet ist und dass er das weiße Filtermedium nicht blockiert. Siehe Abbildung 1-1.

Bei der Handhabung des IP-Filters Kontakt mit dem Filtermedium vermeiden.

Sicherstellen, dass alle drei Füße vollständig eingerastet sind, indem Sie an jedem Fuß des IP-Filters nach oben drücken.

Ein Eindringen von Wasser in den IP-Filter vermeiden.

Den IP-Filter nicht reinigen.

Den IP-Filter nicht mit Wasser abspülen bzw. absprühen.

Den IP-Filter nicht in Wasser eintauchen.

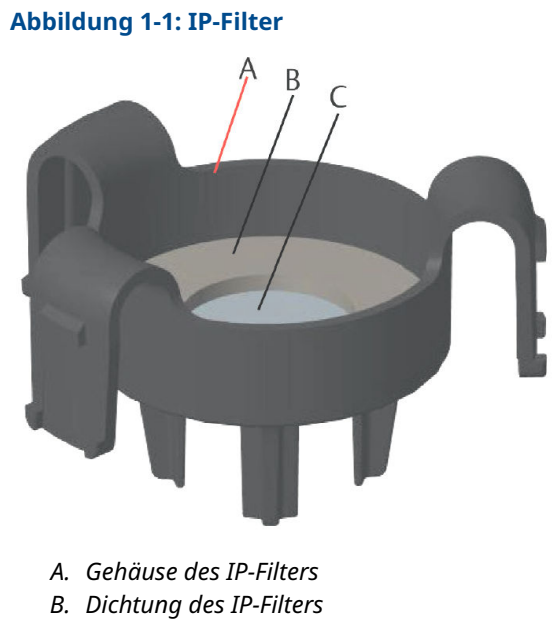

C. Filtermedium

# 2 Installieren des Sensors

Der Sensor wird durch eine fest sitzende Dichtung und Einrastanschlüsse sicher fixiert. Der Sensor ist mit zwei einrastenden Laschen mit dem Messumformer verbunden, die in den unteren Teil des Gehäuses passen, wie in Abbildung 2.1 dargestellt. Die Abdichtung zwischen dem Messumformergehäuse und der Sensorbaugruppe ist so konzipiert, dass ein fester und luftdichter Sitz zwischen den beiden Baugruppen erzielt wird, wenn diese vorschriftsgemäß installiert wurden.

#### Prozedur

- 1. Entfernen Sie den Sensor aus der Verpackung.
- Wenn ein Sensor zum ersten Mal am Messumformer angebracht wird, entfernen Sie die Kunststoffkappe vom Sensormodulgehäuse an der Unterseite des Messumformers.
- 3. Achten Sie darauf, dass die Ausrichtvorrichtungrichtig positioniert ist, bevor Sie das Modul im Messumformer installieren.
- 4. Schieben Sie die Sensorbaugruppe in das Gehäuse des Messumformers, bis diese korrekt eingesetzt ist.

#### Anmerkung

Der Sensor enthält eine Ausrichtvorrichtung, die sicherstellt, dass der Sensor nicht falsch in das Messumformergehäuse eingesetzt werden kann.

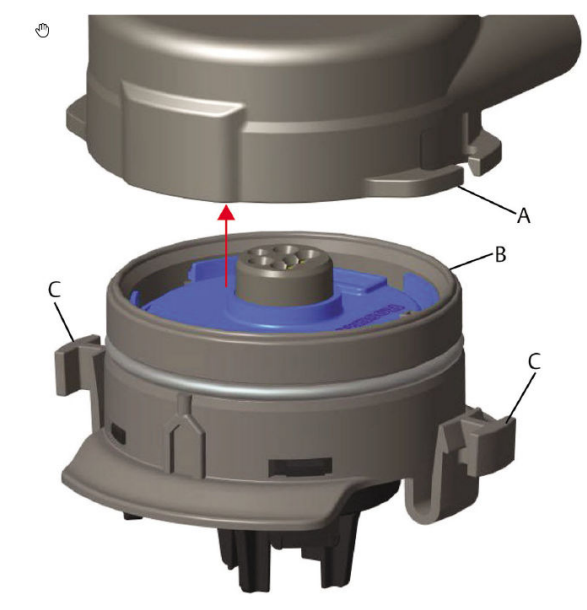

### Abbildung 2-1: Einführen des Sensors in den Messumformer

- A. Rosemount 928 Messumformergehäuse
- B. Rosemount 628 Universal-Gassensor
- C. Einrastlaschen
- Um ein korrektes Einrasten und eine gute Abdichtung sicherzustellen, drücken Sie das Modul nach oben, bis die beiden Einrastlaschen korrekt eingerastet sind. Drücken Sie die Unterseiten der Laschen nach oben, wenn sie korrekt sitzen.
- 6. Lassen Sie den Messumformer vor dem Fortfahren warmlaufen.

Siehe nachstehende Tabelle bzgl. max. Aufwärmzeiten basierend auf der Gasart. Während der Aufwärmphase spiegeln die angezeigten Werte, Warnungen und Gaskonzentrationen keine tatsächlichen Messwerte wider; die Werte werden nicht übertragen.

| Gasart                                 | Max. Aufwärmzeit |
|----------------------------------------|------------------|
| Schwefelwasserstoff (H <sub>2</sub> S) | Eine Minute      |
| Sauerstoff (O <sub>2</sub> )           | Sieben Minuten   |

#### Tabelle 2-1: Max. Aufwärmzeit

### Tabelle 2-1: Max. Aufwärmzeit (Fortsetzung)

| Gasart             | Max. Aufwärmzeit |
|--------------------|------------------|
| Kohlenmonoxid (CO) | Eine Minute      |

#### Nächste Maßnahme

Um den Sensor zu entfernen, drücken Sie die Einrastlaschen zusammen und dann nach unten, bis sich der Sensor aus dem Gehäuse des Messumformers löst.

# 3 Werkstattkonfiguration

Zur Durchführung einer Konfiguration müssen Sie den Sensor in einem funktionsfähigen Messumformer installieren. Der Messumformer kann jede HART<sup>®</sup>-Kommunikation von einem Feldkommunikator oder von einem AMS Wireless Configurator empfangen.

Den Gehäusedeckel an der Rückseite abnehmen, um Zugang zum Anschlussklemmenblock und den HART-Kommunikationsanschlüssen zu erhalten. Dann das Spannungsversorgungsmodul anschließen, um das Gerät für die Konfiguration mit Spannung zu versorgen.

## 3.1 Werkstattkonfiguration mit einem Feldkommunikator

Für die HART<sup>®</sup>-Kommunikation ist eine Messumformer-Gerätebeschreibung (DD) des Messumformers erforderlich.

Zum Anschluss an einen Messumformer über ein Handheld-Kommunikationsgerät siehe Geführte Einrichtung. Zur Beschaffung der neuesten DD gehen Sie zu EmersonProcess.com/DeviceFiles und besuchen Sie dann die Emerson Website für das Handheld-Gerät.

#### Prozedur

- Auf dem Bildschirm *Home (Start)* wählen Sie "Configure" (Konfigurieren) aus.
- 2. Einen der folgenden Schritte durchführen:
  - Wählen Sie auf dem Bildschirm Configure (Konfigurieren) die Option Guided Setup (Geführte Einrichtung), um die ursprünglichen Konfigurationseinstellungen zu prüfen oder zu ändern. Siehe Geführte Einrichtung. Siehe die Unterabschnitte des Feldkommunikators bzgl. der einzelnen Konfigurationsaufgaben.
  - Wählen Sie auf dem Bildschirm Configure (Konfigurieren) die Option Manual Setup (Manuelle Einrichtung), um sämtliche Konfigurationseinstellungen, einschließlich optionale erweiterte Einstellungen, zu prüfen oder zu ändern. Siehe Abschnitt Manual Setup (Manuelle Einrichtung) in der Betriebsanleitung des Rosemount 928 Wireless-Gasmonitors. Sieh e die Unterabschnitte des Feldkommunikators bzgl. der einzelnen Konfigurationsaufgaben.
- 3. Zum Abschluss wählen Sie **Send (Senden)**, um die Änderungen zu implementieren.

 Wenn die Konfiguration abgeschlossen ist, entfernen Sie die HART<sup>®</sup>-Kommunikationskabel von den COMM-Anschlüssen des Anschlussklemmenblocks und bringen Sie die hintere Gehäuseabdeckung wieder an.

## 3.2 Werkstattkonfiguration des AMS Wireless Configurator

Der AMS Wireless Configurator ermöglicht die direkte Verbindung von Geräten mittels eines HART<sup>®</sup>-Modems oder des Wireless Gateway.

#### Prozedur

- 1. Wählen Sie im **AMS Device Manager** das HART-Modem aus.
- 2. Doppelklicken Sie im Gerätefeld auf dem Gerätesymbol.
- 3. Wählen Sie Configure (Konfigurieren).

| 🎊 Wireless Gas Monitor #199 [928 Wireless                                                                                                    | Gas monitor Rev. 1]                                                |                                                                           |                                        | . 🗆 🗵 |
|----------------------------------------------------------------------------------------------------|--------------------------------------------------------------------|---------------------------------------------------------------------------|----------------------------------------|-------|
| File Actions Help                                                                                                    |                                                                    |                                                                           |                                        |       |
| Overview<br>Convolution<br>Convolution<br>Convolu | entere  <br>Status<br>Device:<br>Cood<br>- Primay Purpore Vacables | Connected<br>Connected<br>Connected<br>Concentration<br>(0,1 ppm)<br>Cool | Update Riste<br>T <sup>6</sup> seconds |       |
| Dverview Configure Service Tools                                                                                                    | Device Information                                                 | Calibration                                                               | Join Device to Network                 |       |
|                                                                                                    |                                                                    |                                                                           | Send Close He                          | łp    |
| Device last synchronized: Device Parameters not Syr                                                                                                    | chronized.                                                         |                                                                           |                                        | 1     |

- 4. Führen Sie im Feld **Configure (Konfigurieren)** eine der folgenden Maßnahmen durch:
  - Wählen Sie Guided Setup (Geführte Einrichtung), um die ursprünglichen Konfigurationseinstellungen zu prüfen oder zu ändern. Siehe Geführte Einrichtung. Siehe dieUnterabschnitte des AMS Wireless Configurator bzgl. der einzelnen Konfigurationsaufgaben.
  - Wählen Sie Manual Setup (Manuelle Einrichtung), um sämtliche Konfigurationseinstellungen, einschließlich optionale erweiterte Einstellungen, zu prüfen oder zu ändern. Siehe Abschnitt Manual Setup (Manuelle Einrichtung)

in der Betriebsanleitung des Rosemount 928 Wireless-Gasmonitors. Siehe die Unterabschnitte des AMS Wireless Configurator bzgl. der einzelnen Konfigurationsaufgaben.

5. Zum Abschluss wählen Sie **Send (Senden)**, um die Änderungen zu implementieren.

# 4 Geführte Einrichtung

Die geführte Einrichtung umfasst grundlegende Konfigurationseinstellungen. Die Menüs **Guided Setup (Geführte Einrichtung)** unterstützen die Erstkonfiguration.

#### Anmerkung

Emerson hat die geführten Einrichtungsverfahren des Feldkommunikators mithilfe des Emerson AMS Trex<sup>™</sup> Device Communicator entwickelt. Die Menüs sind identisch zu denen, die bei anderen Feldkommunikatoren zu finden sind. Die Bedienung erfolgt jedoch per Touchscreen statt mit Funktionstasten. Weitere Informationen entnehmen Sie bitte der Betriebsanleitung des Handterminals.

## **A** WARNUNG

#### Explosionen

Nicht in einer explosionsgefährdeten Atmosphäre an die COMM-Anschlüsse anschließen.

#### Prozedur

- 1. Schließen Sie die HART<sup>®</sup>-Kommunikationsleitungen an die HART-Anschlüsse am Handterminal an.
- Schließen Sie die HART-Kommunikationsleitungen an den COMM-Anschlussklemmen des Messumformer-Klemmenblocks an.

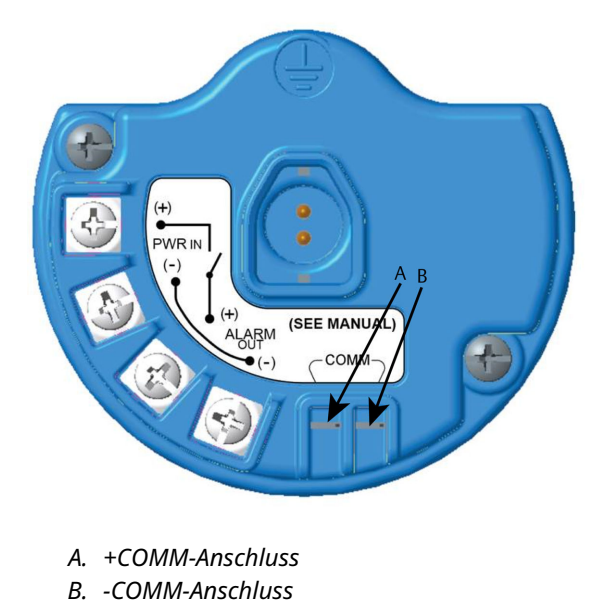

### Abbildung 4-1: Messumformer-Anschlussklemme

3. Schalten Sie das Handterminal ein. Sofern erforderlich, öffnen Sie die HART-Feldkommunikator- Anwendung auf dem Handterminal, um eine HART- Kommunikationsverbindung herzustellen.

Weitere Informationen entnehmen Sie bitte der Betriebsanleitung des Handterminals. 4. Wählen Sie auf dem Bildschirm **Overview (Übersicht)** die Option **Configure (Konfigurieren)** aus.

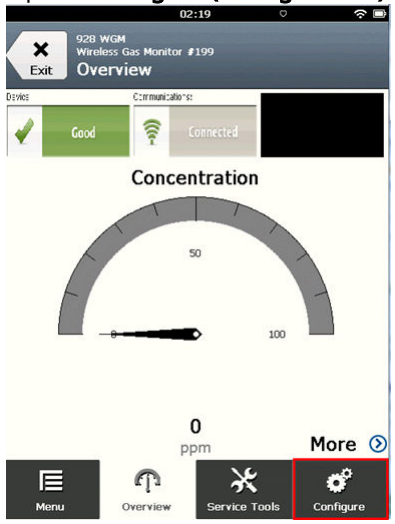

5. Wählen Sie auf dem Bildschirm *Configure (Konfigurieren)* die Option **Guided Setup (Geführte Einrichtung)** aus.

|                  | 11:23                                             | ○       |
|------------------|---------------------------------------------------|---------|
| <b>X</b><br>Exit | 928 wGM<br>Wireless Gas Monitor #199<br>Configure |         |
| Guideo           | d Setup                                           | ۵       |
| Manua            | l Setup                                           | ۵       |
| Alert S          | Setup                                             | $\odot$ |

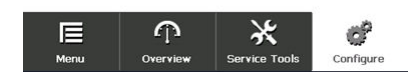

### Nächste Maßnahme

Siehe Grundeinstellung bis Konfigurieren von Prozesswarnungen.

## 4.1 Grundeinstellung

## 4.1.1 Grundeinrichtung mit dem Feldkommunikator

#### Prozedur

1. Wählen Sie auf dem Bildschirm *Guided Setup (Geführte Einrichtung)* Basic Setup (Grundeinrichtung) aus.

|                     | 10                                              | ):14          | ○         |
|---------------------|-------------------------------------------------|---------------|-----------|
| Back 928<br>Back Gu | wgm<br>eless Gas Monitor<br>l <b>ided Setup</b> | 199           |           |
| Basic Setu          | р                                               |               | Ŕ         |
| Calibrate S         | ensor                                           |               | Â         |
| Join to Net         | work                                            |               | Â         |
| Configure           | Update Rat                                      | e             | i         |
| Configure           | Device Disp                                     | lay           | Â         |
| Configure           | Process Ale                                     | rts           | 1         |
| Menu                | n<br>Overview                                   | Service Tools | Configure |

 Wählen Sie auf dem Bildschirm *Device Information* (*Geräteinformationen*) eine der folgenden Möglichkeiten aus und konfigurieren Sie diese nach Bedarf. Andernfalls fahren Sie mit Schritt 3 fort.

| 09:3           | 36 🙃 🗇      |
|----------------|-------------|
| 928 WGM        |             |
| Device Informa | tion Alerts |
| Long tag       | 0           |
| Тад            | 0           |
| Descriptor     | 0           |
| Message        | 1           |
| Date           | 09/20/2017  |
| Abort          | Next        |

 Lange Messstellenkennzeichnung: Geben Sie auf dem virtuellen Tastenfeld eine Kennung für das Gerät ein, die bis 32 Zeichen enthalten darf. Die Long Tag (Lange Messstellenkennzeichnung) ist standardmäßig leer und wird nicht angezeigt, wenn sie leer bleibt.

| Long tag | 0 |
|----------|---|
|          |   |

### Wireless Gas Monitor #199

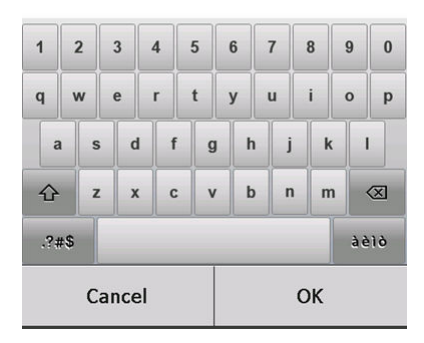

 Messstellenkennzeichnung: Geben Sie auf dem virtuellen Tastenfeld eine Kennung für das Gerät ein, die bis zu acht Großbuchstaben und Zahlen enthalten darf. Das Feld Tag (Messstellenkennzeichnung) ist standardmäßig leer und wird nicht angezeigt, wenn es leer gelassen wird.

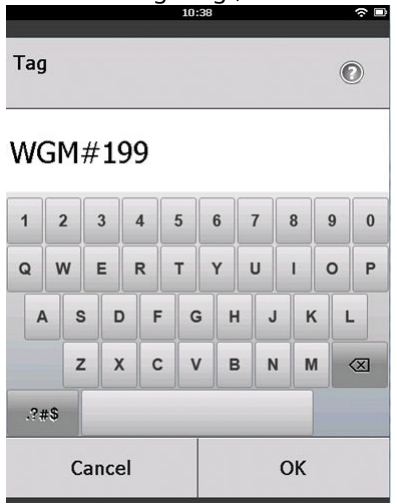

 Beschreibung: Geben Sie eine Beschreibung des Geräts mit bis zu 16 Buchstaben, Zahlen und Sonderzeichen ein. Das Feld Descriptor (Beschreibung) ist standardmäßig leer und wird nicht angezeigt, wenn es leer gelassen wird.

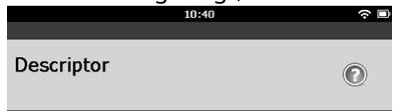

## TEST WGM

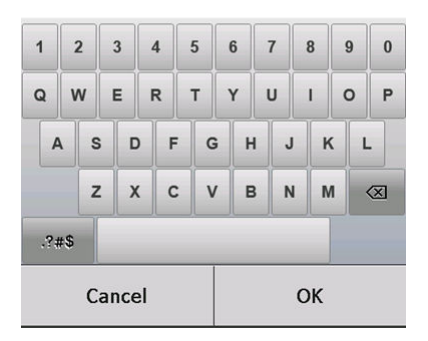

 Nachricht: Geben Sie eine Nachricht von bis zu 32 Buchstaben, Zahlen und Sonderzeichen ein. Das Feld Message (Nachricht) ist standardmäßig leer, wird nicht angezeigt und kann zu jedem Zweck verwendet werden.

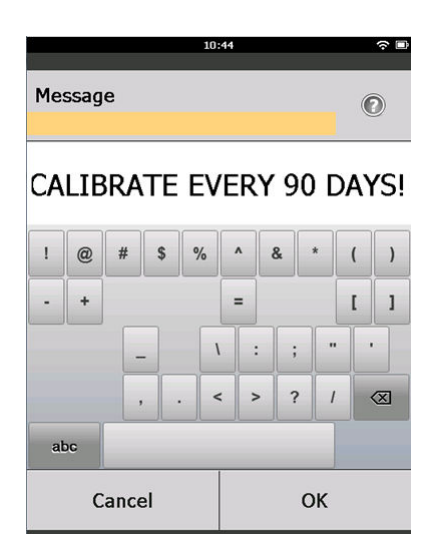

3. Wählen Sie auf dem Bildschirm *Device Information (Geräteinformationen)* die Option **Next (Weiter)**.

| 02.43                                                      | ÷υ      |
|------------------------------------------------------------|---------|
| 928 WGM<br>Wireless Gas Monitor #199<br>Device Information |         |
| Long tag<br>Wireless Gas Monitor                           | #199    |
| Tag<br>WGM#                                                | #199    |
| Descriptor<br>TEST WGM                                     | 1       |
| Message<br>CALIBRATE EVERY 90 DAYS!                        | 1       |
| Date 10/31,                                                | /2017 🧖 |

| Abort | Next |
|-------|------|
|-------|------|

 Wählen Sie auf dem Bildschirm Basic Setup (Grundeinrichtung) die Option OK, um den erfolgreichen Abschluss der Grundeinrichtung zu bestätigen.

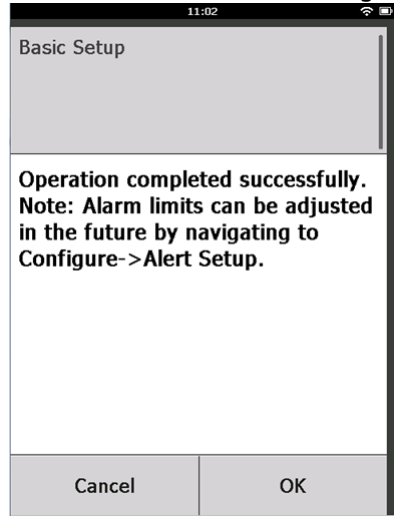

### 4.1.2 Grundeinrichtung mit dem AMS Wireless Configurator

#### **Prozedur**

 Wählen Sie auf der Registerkarte Guided Setup (Geführte Einrichtung) im Feld Initial Setup (Ersteinrichtung) die Option Basic Setup (Grundeinrichtung) aus.

| reless Gas Monitor #199 [928 \ | Aireless Gas monitor Re | w. 1]                     |                                                                                                    |
|--------------------------------|-------------------------|---------------------------|----------------------------------------------------------------------------------------------------|
| Actions Help                   |                         |                           |                                                                                                    |
| ]                              |                         |                           |                                                                                                    |
| onfigure                       | Guided Setup            |                           |                                                                                                    |
| Configure                      | - Initial Setup         |                           |                                                                                                    |
| Manual Setup                   |                         | Basic Setup               | Configures transmitter identification, and allows the transmitter to be<br>configured to work with a different sensor module type.                          |
|                                |                         | Calibrate Sensor          | Calibrates the sensor to keep the concentration measurement<br>accurate over time. Periodic calibration is required.                                        |
|                                | Wireless                |                           |                                                                                                    |
|                                |                         | Jain Device to Network    | Sets Network ID and Join Key for wireless network.                                                                                                    |
|                                |                         | Configure Update Rate     | Configures how often the device sends measurement and diagnostic<br>information to the gateway. The update rate for local alarm and LCD<br>is not affected. |
|                                | - Ontional Setup        |                           |                                                                                                    |
|                                |                         | Configure Device Display  | Configures device display items and update options.                                                                                                    |
|                                |                         | Configure Process Allerts | Configures limits used to generate gas concentration alerts.                                                                                                |
| Overview                       |                         |                           |                                                                                                    |
| Configure                      |                         |                           |                                                                                                    |
| Service Tools                  |                         |                           |                                                                                                    |
|                                |                         |                           |                                                                                                    |
|                                | Time: Current           | *                         | Send Chre Help                                                                                                    |

 Konfigurieren Sie auf der Registerkarte Device Information (Geräteinformationen) eine der folgenden Möglichkeiten nach Bedarf. Andernfalls fahren Sie mit Schritt 3 fort.

| Identification            |                                                                     | <u>?</u> × |
|---------------------------|---------------------------------------------------------------------|------------|
| Identification            |                                                                     |            |
|                           |                                                                     |            |
| Long tag                  | Leve Terrare have up to 22 above stars 8                            |            |
| Wireless Gas Monitor #199 | Long I ag can have up to 32 characters.                             |            |
| Tag                       |                                                                     |            |
| WGM#199                   | l ag can have up to 8 uppercase characters."                        |            |
| Descriptor                |                                                                     |            |
| JTEST WGM                 | Description is a free form held with up to 16 uppercase characters. |            |
| Message                   |                                                                     |            |
| CALIBRATE EVERY 90 DAYS!  | Message is a free form held with up to 32 uppercase characters.     |            |
| Date                      |                                                                     |            |
| 10/31/2017                | Date can be used for any purpose such as the last calibration date. |            |
|                           |                                                                     |            |
|                           |                                                                     |            |
|                           | *A long tag and short tag are recommended for best performance.     |            |
|                           |                                                                     |            |
|                           |                                                                     |            |
|                           |                                                                     |            |
|                           |                                                                     |            |
|                           |                                                                     |            |
|                           |                                                                     |            |
|                           |                                                                     |            |
|                           |                                                                     |            |
|                           |                                                                     |            |
|                           |                                                                     |            |
|                           |                                                                     |            |
|                           |                                                                     |            |
|                           | Next Cancel Help                                                    |            |

- Lange Messstellenkennzeichnung: Geben Sie auf dem virtuellen Tastenfeld eine Kennung für das Gerät ein, die bis 32 Zeichen enthalten darf. Die Long Tag (Lange Messstellenkennzeichnung) ist standardmäßig leer und wird nicht angezeigt, wenn sie leer gelassen wird.
- Beschreibung: Geben Sie eine Beschreibung des Geräts mit bis zu 16 Buchstaben, Zahlen und Sonderzeichen ein. Das Feld Descriptor (Beschreibung) ist standardmäßig leer und wird nicht angezeigt, wenn es leer gelassen wird.
- Nachricht: Geben Sie eine Nachricht von bis zu 32 Buchstaben, Zahlen und Sonderzeichenl ein. Das Feld Message (Nachricht) ist standardmäßig leer, wird nicht angezeigt und kann zu jedem Zweck verwendet werden.

| 3. | Wählen Sie auf dem Bildschirm <b>Basic Setup</b><br>(Grundeinrichtung) Next (Weiter) aus. |   |
|----|-------------------------------------------------------------------------------------------|---|
|    | 🐕 Basic Setup - Wireless Gas Monitor #199                                                 | × |
|    | Operation completed successfully.                                                         |   |
|    | Note: Alarm limits can be adjusted in the future by navigating to Configure->Alert Setup. |   |
|    |                                                                                           |   |
|    |                                                                                           |   |
|    |                                                                                           |   |
|    |                                                                                           |   |
|    |                                                                                           |   |
|    |                                                                                           |   |
|    |                                                                                           |   |
|    |                                                                                           |   |
|    |                                                                                           |   |
|    |                                                                                           |   |
|    |                                                                                           |   |
|    | Next>     Cancel                                                                          |   |

4. Finish (Fertigstellen) auswählen.

# 5 Kalibrieren des Sensors

Das Kalibrieren des Sensors sorgt dafür, dass die analogen, digitalen und Binärausgänge die vom Modul erfassten Zielgaskonzentrationen korrekt übertragen. Obwohl Emerson die Kalibrierung des Geräts bereits werksseitig durchgeführt hat, müssen Sie das Gerät zu den folgenden Intervallen kalibrieren, um einen akkuraten und korrekten Betrieb sicherzustellen:

- Während der Installation
- Über die gesamte Gerätelebensdauer hinweg mindestens alle 180 Tage für die Schwefelwasserstoffsensoren und alle 90 Tage für die Kohlenmonoxid- und Sauerstoffsensoren.
- Beim Austausch des Sensors

Der Universal-Gassensor des Rosemount 928 ist ein Smart-Sensor. Daher enthält es seine eigenen Kalibrierungsinformationen. Er muss zur Kalibrierung an einen Messumformer angeschlossen werden, die Kalibrierungseinstellungen werden jedoch im Sensor selbst gespeichert, nicht im Messumformer. Sie können den Sensor aus einem Messumformer ausbauen und wieder in einem anderen Messumformer installieren, ohne die Kalibrierung zu beeinträchtigen.

#### Anmerkung

Schließen Sie einen Kalibrierschlauch (PVC-Schlauch, 3/16 in. Innenund 5/16 in. Außendurchmesser) direkt am Anschluss des IP-Filters (Teilenr. 00628-9000-0001) an.

## 5.1 Kalibrieren mit dem Feldkommunikator

#### Anmerkung

Emerson hat die menügeführten Einrichtungsverfahren des Feldkommunikators in dieser Betriebsanleitung mithilfe des Emerson AMS Trex Device Communicator entwickelt. Die Menüs sind identisch zu denen, die man bei anderen Feldkommunikatoren findet, Sie bedienen Sie jedoch statt mit Funktionstasten per Touchscreen. Siehe Betriebsanleitung Ihres Handheld-Kommunikationsgeräts für weitere Informationen.

## A WARNUNG

#### Explosionen

Nicht in einer explosionsgefährdeten Atmosphäre an die COMM-Anschlüsse anschließen.

### Prozedur

 Schließen Sie die HART<sup>®</sup>-Kommunikationsleitungen von den Feldkommunikator-HART-Anschlüssen an die COMM-Anschlüsse am Messumformer-Anschlussklemmenblock an.

### Abbildung 5-1: Anschlussklemmen der Auswerteelektronik

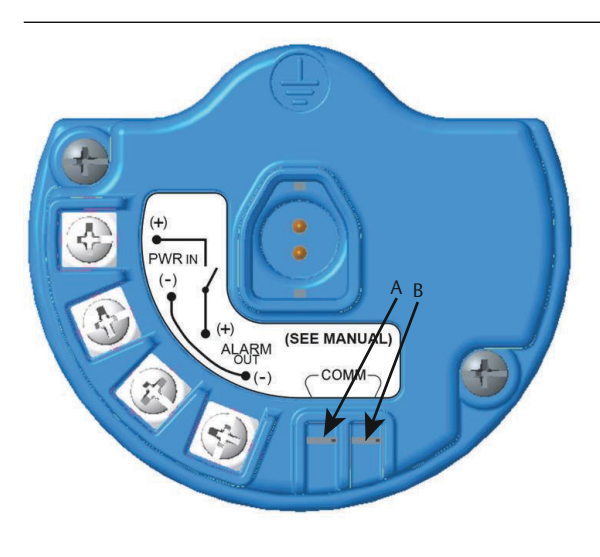

- A. +COMM-Anschluss
- B. -COMM-Anschluss
- 2. Die Kommunikation zwischen Messumformer und Feldkommunikator herstellen.
- 3. Auf dem Bildschirm *Home (Start)* wählen **Sie Configure** (Konfigurieren) aus.

4. Wählen Sie auf dem Bildschirm *Configure (Konfigurieren)* die Option **Guided Setup (Geführte Einrichtung)** aus.

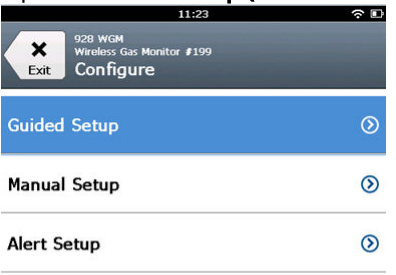

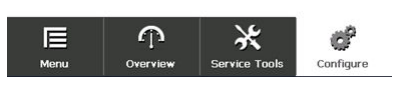

5. Wählen Sie auf dem Bildschirm *Guided Setup (Menügeführte Einrichtung)* Calibrate Sensor (Sensor kalibrieren).

|                          | 01                                       | :13           | ○         |  |
|--------------------------|------------------------------------------|---------------|-----------|--|
| Back 928                 | wGM<br>eless Gas Monitor #<br>ided Setup | 199           |           |  |
| Basic Setu               | p                                        |               | 2         |  |
| Calibrate S              | ensor                                    |               | Ŕ         |  |
| Join to Network          |                                          |               |           |  |
| Configure                | 2 A                                      |               |           |  |
| Configure Device Display |                                          |               |           |  |
| Configure Process Alerts |                                          |               |           |  |
| Menu                     | n<br>Overview                            | Service Tools | Configure |  |

6. Wählen Sie **OK** aus, um das aktuelle Datum als Kalibrierdatum zu akzeptieren, und fahren Sie fort.

|                                                                              | 10:4 | 8 | (c) 🗆        |  |  |
|------------------------------------------------------------------------------|------|---|--------------|--|--|
|                                                                              |      |   |              |  |  |
| The following date will be<br>stored in the calibration log:<br>(09/21/2017) |      |   |              |  |  |
| 09/21/2017                                                                   |      |   |              |  |  |
| 1                                                                            | 2    |   | 3            |  |  |
| 4                                                                            | 5    |   | 6            |  |  |
| 7                                                                            | 8    |   | 9            |  |  |
| 0                                                                            | 1    |   | $\bigotimes$ |  |  |
| Cancel                                                                       |      | C | ж            |  |  |

7. Bestätigen Sie die Warnung. Sofern erforderlich, beenden Sie den Automatikbetrieb des Messkreises.

| 10                                                                             | .30 7 🗠                                                |
|--------------------------------------------------------------------------------|--------------------------------------------------------|
| Calibrate Sensor                                                               |                                                        |
| Warning - This wi<br>calibration. Loop<br>removed from au<br>before proceeding | ll affect sensor<br>should be<br>tomatic control<br>J. |
| Cancel                                                                         | ОК                                                     |

 Bei den Einstellungen für H<sub>2</sub>S und CO setzen Sie den Sensor reiner Luft aus, um die Werte nullzustellen. Bei der Kalibrierung für O<sub>2</sub> setzen Sie den Sensor einem Kalibriergas mit 0 % Sauerstoffkonzentration aus. So erhalten Sie Ihren Nullstellungs-Kalibrierwert. Wenn die Umgebungsluft Spuren von Zielgas oder anderen Gasen enthalten kann (wie z. B. Kohlenmonoxid von Motorabgasen), kann dies die Nullstellung des Gerät stören; gehen Sie dann wie folgt vor:

- a) Beschaffen Sie eine Flasche mit geprüfter Reinluft (H<sub>2</sub>S und CO) oder eine Flasche mit Kalibriergas mit 0 % Sauerstoffgehalt (O<sub>2</sub>) und einen Kalibrierschlauch (PVC-Schlauch 3/16 in. Innen- und 5/16 in. Außendurchmesser).
- b) Bringen Sie einen Regler an der Reinluftflasche bzw. an der Gasflasche mit bekanntem Sauerstoffgehalt an.

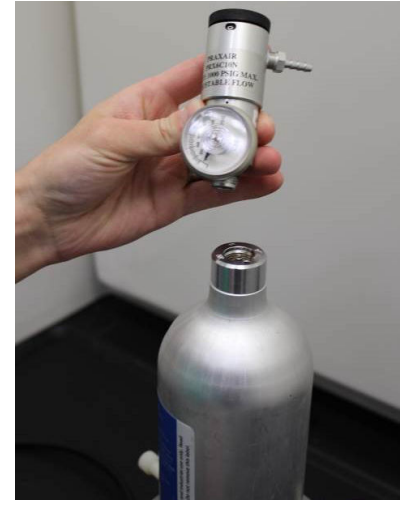

c) Schließen Sie einen Kalibrierschlauch (PVC-Schlauch 3/16 in. Innen- und 5/16 in. Außendurchmesser) vom Regler an der Flasche an den Anschluss an der IP-Filter-Baugruppe (Teilenr. 00628-9000-0001) an.

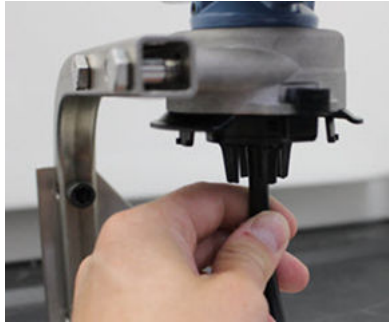

d) Lassen Sie die reine Luft bzw. das Kalibriergas mit festgelegtem Sauerstoffgehalt in den Sensor ab.

#### Anmerkung

Wenn Sie einen langen Kalibrierschlauch benötigen, um das Gerät zu erreichen, räumen Sie eine Verzögerung bei der Reaktionszeit vom Sensor ein, während die reine Luft durch die Länge des Kalibrierschlauchs strömt.

- e) Führen Sie Schritt 9 bis Schritt 12 aus.
- f) Schalten Sie die reine Luft (bzw. das Kalibriergas mit festgelegtem Sauerstoffgehalt) ab, wenn der Sensor korrekt nullgestellt wurde.
- 9. Wählen Sie **OK**, wenn sich der Nullmesswert stabilisiert.

#### Anmerkung

Negative Messwerte können auftreten und sind während der Nullstellung normal.

| 10                                                                           | :54 रु 🗈                            |
|------------------------------------------------------------------------------|-------------------------------------|
| Calibrate Sensor<br>Expose sensor to<br>Current measurer<br>Continue when st | clean air.<br>nent: 0.0 ppm<br>able |
| Cancel                                                                       | ОК                                  |

- 10. Warten Sie, während der Feldkommunikator die Nullstellung durchführt.
- 11. Wählen Sie **OK**, um die neue Nullstellung zu akzeptieren.

12. Wählen Sie **OK**, um die neue Null zu akzeptieren.

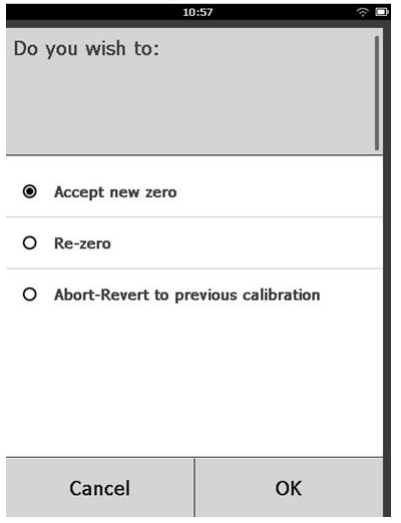

 Geben Sie auf dem Bildschirm Calibrate Sensor (Sensor kalibrieren) eine Gaskonzentrationsstufe ein, die der Konzentration des Kalibriergases entspricht, das während der Kalibrierung angewandt wird.

Der Wert muss zwischen 5 ppm und 100 ppm liegen.

Für Sauerstoff 20,9-prozentigen Sauerstoff aus Reinluft verwenden. Dieser Schritt kann mit Umgebungsluft durchgeführt werden, wenn keine Schadstoffe anwesend sind.

| 10:59 🔶 🗆                                                  |   |   |    |   |
|------------------------------------------------------------|---|---|----|---|
| Enter the gas concentration<br>to be applied:<br>(0.0 ppm) |   |   |    | Ø |
| 50.0                                                       |   |   |    |   |
| 1                                                          | 2 |   |    | 3 |
| 4                                                          | 5 |   |    | 6 |
| 7                                                          | 8 |   |    | 9 |
| 0                                                          | • | ± |    | × |
| Cancel                                                     |   |   | OK | 5 |

14. **OK** auswählen.

15. Installieren Sie einen Regler an der Zielgasquelle.

## **A** WARNUNG

#### **Toxisches Gas**

Bevor Sie den nächsten Schritt ausführen, stellen Sie sicher, dass der Regler geschlossen ist, um während der Kalibrierung ein Austreten von Zielgas in die Umgebung zu vermeiden.

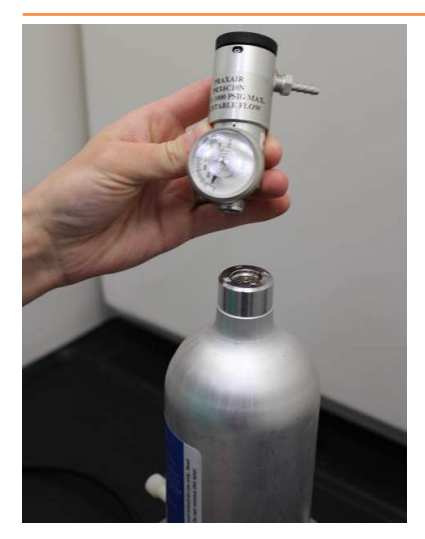

 Schließen Sie einen Kalibrierschlauch (PVC-Schlauch, 3/16 in. Innen- und 5/16 in. Außendurchmesser) vom Regler an der Zielgasquelle an den Anschluss an der IP-Filter-Baugruppe (Teilenr. 00628-9000-0001) an.

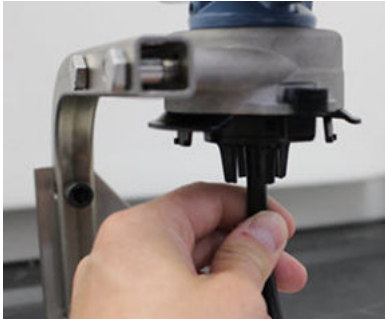

 Lassen Sie das Zielgas aus der Zielgasquelle ab.
Emerson empfiehlt eine Durchflussrate von 1,0 Litern pro Minute, um einen konstanten Sensorwert sicherzustellen.

#### Anmerkung

Wenn Sie einen langen Schlauch benötigen, um das Gerät zu erreichen, beachten Sie eine Verzögerung bei der Reaktionszeit des Sensors, während das Zielgas durch den Kalibrierschlauch strömt.

Eine Gaskonzentration sollte nun auf der LCD-Anzeige erscheinen und sich allmählich auf die Kalibriergas-Konzentrationsstufe erhöhen. Die auf der Geräteanzeige dargestellte Gaskonzentrationsstufe stimmt u. U. nicht ganz genau mit der auf dem Etikett der Zielgasquelle angegebenen Stufe überein.

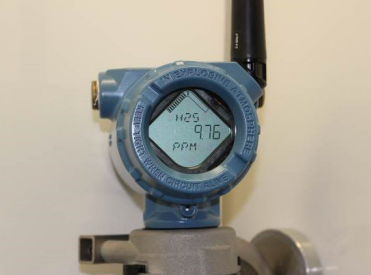

 Warten Sie, w\u00e4hrend sich der gemessene Gaskonzentrationswert stabilisiert. Siehe Abbildung 5-2.

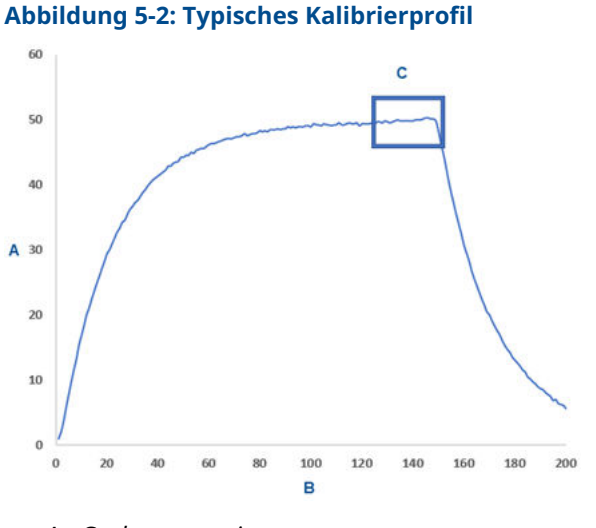

- A. Gaskonzentrations-ppm
- B. Zeit (in Sekunden)
- C. Der gemessene Gaskonzentrationswert hat sich stabilisiert

19. Wählen Sie **OK**, wenn sich der gemessene Gaskonzentrationswert bei der oder in der Nähe der Zielgas-Konzentrationsstufe stabilisiert.

| Calibrate Sensor                                         |                                            |
|----------------------------------------------------------|--------------------------------------------|
| Expose sensor to<br>Current measuren<br>Continue when st | calibration gas.<br>nent: 50.0 ppm<br>able |
| Cancel                                                   | ОК                                         |

20. Warten Sie, während der Feldkommunikator kalibriert. Wenn die Kalibrierung abgeschlossen ist, zeigt der Feldkommunikator den neu eingestellten Wert an.

|                  | .:03 🗢 🗆      |
|------------------|---------------|
| Calibrate Sensor |               |
| Adjusted reading | is 50.00 ppm. |
| Cancel           | ОК            |

21. OK auswählen.

#### Anmerkung

Wenn Sie den Sensor nicht kalibrieren können, stellen Sie sicher, dass der korrekte Sensor installiert wurde, dass das korrekte Zielgas angewandt wird und dass der IP-Filter weder verstopft noch anderweitig eingeschränkt ist. Ein Sensor, der keine neue Kalibrierung akzeptieren kann, ist u. U. am Ende seiner Lebensdauer angelangt. Tauschen Sie den Sensor aus und wiederholen Sie dieses Verfahren. Siehe Abschnitt *Replace the gas sensor (Gassensor austauschen)* in der Betriebsanleitung des Rosemount 928 Wireless-Gasmonitors. 22. Wählen Sie Accept calibration (Kalibrierung akzeptieren) und anschließend OK.

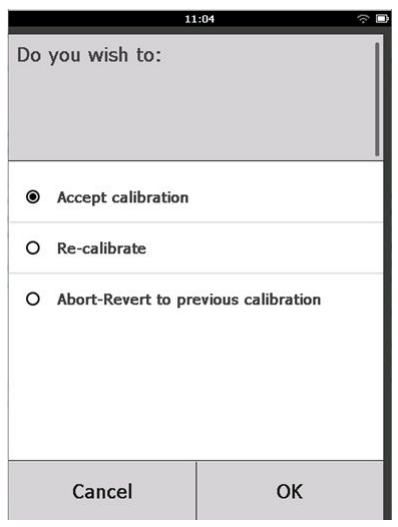

Der Bildschirm **Service Reminder (Service-Erinnerung)** wird am Feldkommunikator angezeigt, wenn eine Service-Erinnerung konfiguriert und aktiviert wurde.

|                                                                                            | 03:15 | <b>☆</b> ■ |  |  |
|--------------------------------------------------------------------------------------------|-------|------------|--|--|
| A service reminder is set for<br>the following date. Update if<br>desired:<br>(12/01/2017) |       |            |  |  |
| 12/21/2017                                                                                 |       |            |  |  |
| 1                                                                                          | 2     | 3          |  |  |
| 4                                                                                          | 5     | 6          |  |  |
| 7                                                                                          | 8     | 9          |  |  |
| 0                                                                                          | 1     | Ø          |  |  |
| Cancel                                                                                     |       | ОК         |  |  |

 Wählen Sie **OK**, um das Datum der Service-Erinnerung zu akzeptieren, oder geben Sie ein anderes Datum ein.
Siehe Abschnitt Service Reminders (Service-Erinnerungen) in der Betriebsanleitung des Rosemount 928 Wireless-Gasmonitors für weitere Informationen.

- 24. Stellen Sie den Zielgasstrom am Regler ab.
- 25. Trennen Sie den Kalibrierschlauch vom Regler an der Zielgasquelle und vom IP-Filtereinlass an der Unterseite des Sensors.

## 5.2 Kalibrieren mit dem AMS Wireless Configurator

#### Prozedur

 Wählen Sie auf der Registerkarte Guided Setup (Geführte Einrichtung) im Feld Initial Setup (Ersteinrichtung) die Option Calibrate Sensor (Sensor kalibrieren) aus.

| fireless Gas Monitor #199[928 v | /ireless Gas monitor Rev. 1]                                                                                                    |                          | -                                                                                                    |
|---------------------------------|----------------------------------------------------------------------------------------------------|--------------------------|----------------------------------------------------------------------------------------------------|
| Actions Help                    |                                                                                                    |                          |                                                                                                    |
|                                 |                                                                                                    |                          |                                                                                                    |
| onfigure                        | Guided Setup                                                                                                    |                          |                                                                                                    |
| Configure                       | - Initial Setup                                                                                                    |                          |                                                                                                    |
| Manual Setup<br>Alert Setup     | - mon Seidp                                                                                                    | Basic Setup              | Configures transmitter identification, and allows the transmitter to be<br>configured to work with a different sensor module type.                          |
|                                 |                                                                                                    | Calibrate Sensor         | Calibrates the sensor to keep the concentration measurement<br>accurate over time. Periodic calibration is required.                                        |
|                                 | Wireless                                                                                                    |                          |                                                                                                    |
|                                 |                                                                                                    | Jain Device to Network   | Sets Network ID and Join Key for wireless network.                                                                                                    |
|                                 |                                                                                                    | Configure Update Rate    | Configures how aften the device sends measurement and diagnostic<br>information to the gateway. The update rate for local alarm and LED<br>is not affected. |
|                                 | - Ontional Setur                                                                                                    |                          |                                                                                                    |
|                                 | 0,000,0000 | Configure Device Display | Configures device display items and update options.                                                                                                    |
|                                 |                                                                                                    | Configure Process Alerts | Configures limits used to generate gas concentration alerts.                                                                                                |
| Overview                        |                                                                                                    |                          |                                                                                                    |
| Configure                       |                                                                                                    |                          |                                                                                                    |
| 😤 Service Tools                 |                                                                                                    |                          |                                                                                                    |
|                                 | Time: Count                                                                                                    |                          |                                                                                                    |

 Wählen Sie auf dem Bildschirm Calibrate Sensor (Sensor kalibrieren) EinstellungNext (Weiter) aus, um das aktuelle Datum als Kalibrierdatum zu akzeptieren, und fahren Sie fort.

| 🛠 Calibrate Sensor - Wireless Gas Monitor #199            | ×             |
|-----------------------------------------------------------|---------------|
| The following date will be stored in the calibration log: |               |
| 09/21/2017                                                |               |
|                                                           |               |
|                                                           |               |
|                                                           |               |
|                                                           |               |
|                                                           |               |
|                                                           |               |
|                                                           |               |
|                                                           |               |
|                                                           |               |
|                                                           |               |
|                                                           |               |
|                                                           |               |
|                                                           | Next > Cancel |

3. Wählen Sie auf dem Bildschirm *Warning (Warnung)* Next (Weiter) aus.

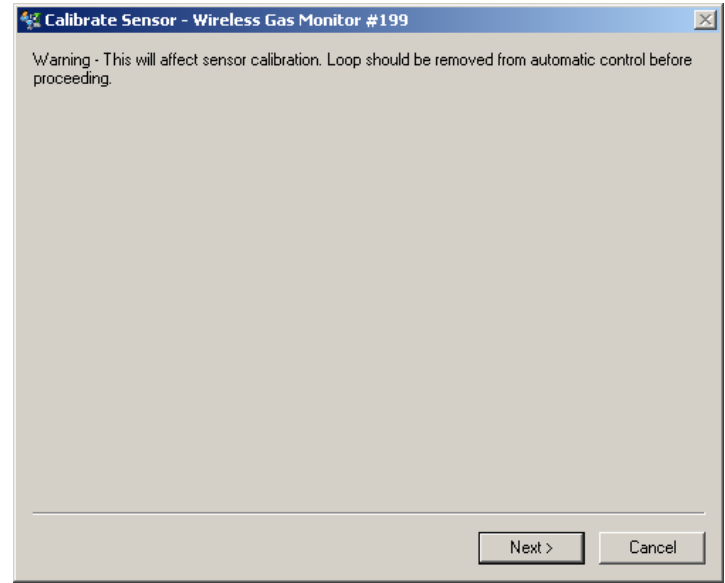

- 4. Bei den Einstellungen für H<sub>2</sub>S und CO setzen Sie den Sensor reiner Luft aus, um die Werte nullzustellen. Bei der Kalibrierung für O<sub>2</sub> setzen Sie den Sensor einem Kalibriergas mit 0 % Sauerstoffkonzentration aus. So erhalten Sie Ihren Nullstellungs-Kalibrierwert. Wenn die Umgebungsluft Spuren von Zielgas oder anderen Gasen enthalten kann (wie z. B. Kohlenmonoxid von Motorabgasen), kann dies die Nullstellung des Geräts stören; gehen Sie dann wie folgt vor:
  - a) Beschaffen Sie eine Flasche mit geprüfter Reinluft (H<sub>2</sub>S und CO) oder eine Flasche mit Kalibriergas mit 0 % Sauerstoffgehalt (O<sub>2</sub>) und einen Kalibrierschlauch (PVC-Schlauch 3/16 in. Innen- und 5/16 in. Außendurchmesser).

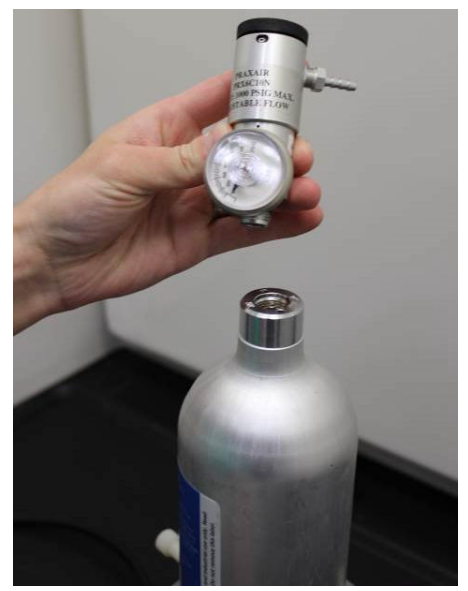

b) Bringen Sie einen Regler an der Reinluftflasche bzw. an der Gasflasche mit bekanntem Sauerstoffgehalt an.

 c) Schließen Sie einen Kalibrierschlauch (PVC-Schlauch, 3/16 in. Innen- und 5/16 in. Außendurchmesser) vom Regler an der Flasche an den IP-Filter an der Unterseite des Sensors an.

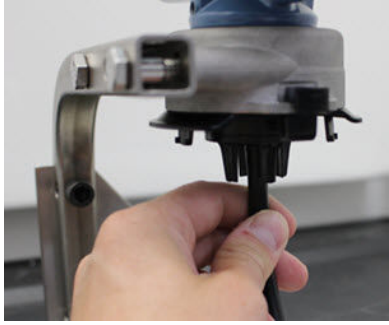

d) Lassen Sie die reine Luft bzw. das Kalibriergas mit festgelegtem Sauerstoffgehalt in den Sensor ab.

#### Anmerkung

Wenn Sie einen langen Kalibrierschlauch benötigen, um das Gerät zu erreichen, räumen Sie eine Verzögerung bei der Reaktionszeit vom Sensor ein, während die reine Luft durch die Länge des Kalibrierschlauchs strömt.

- e) Führen Sie Schritt 5 bis Schritt 7 aus.
- f) Stellen Sie die reine Luft bzw. das Kalibriergas mit festgelegtem Sauerstoffgehalt ab, wenn der Sensor korrekt nullgestellt wurde.

5. Wählen Sie Next (Weiter), wenn sich der Nullmesswert stabilisiert.

| 💱 Calibrate Sensor - Wireless Gas Monitor #199              | ×             |
|-------------------------------------------------------------|---------------|
| Expose sensor to clean air.<br>Current measurement: 0.0 ppm |               |
| Continue when stable                                        |               |
|                                                             |               |
|                                                             |               |
|                                                             |               |
|                                                             |               |
|                                                             |               |
|                                                             |               |
|                                                             |               |
|                                                             |               |
|                                                             |               |
|                                                             |               |
|                                                             | Next > Cancel |

### 6. Next (Weiter) wählen.

7. Wählen Sie Accept New Zero (Neuen Nullwert akzeptieren). 👫 Calibrate Sensor - Wireless Gas Monitor #199 × Do you wish to:

| ÷. |     |        |     |       |
|----|-----|--------|-----|-------|
|    | 100 | A 1    |     |       |
|    |     | accent | new | -2erc |

- C Re-zero C Abort-Revert to previous calibration

Next >

Cancel

8. Next (Weiter) wählen.

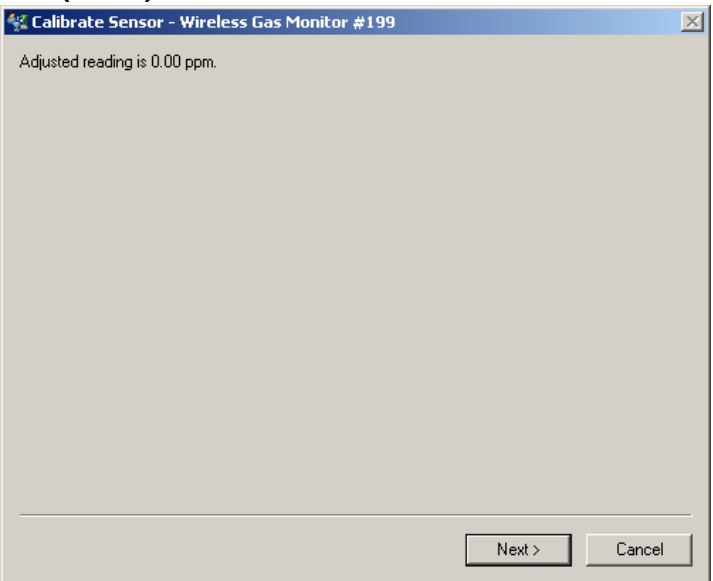

9. Next (Weiter) wählen.

**A** WARNUNG

#### **Toxisches Gas**

Der Regler kann während der Kalibrierung Gas in die Luft abgeben.

Bevor Sie den nächsten Schritt ausführen, stellen Sie sicher, dass der Regler geschlossen ist.

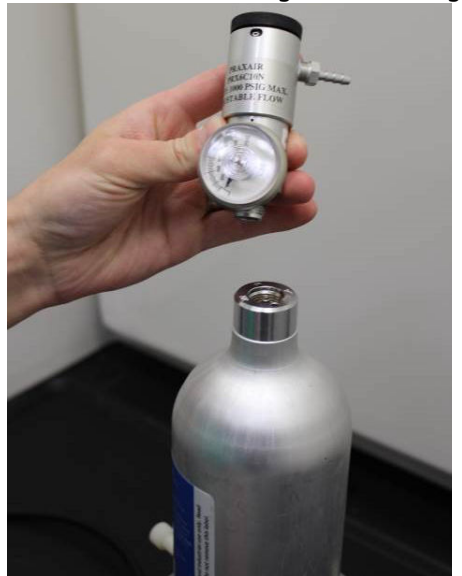

10. Installieren Sie einen Regler an der Zielgasquelle.

11. Schließen Sie einen Kalibrierschlauch (PVC-Schlauch, 3/16 in. Innen- und 5/16 in. Außendurchmesser) vom Regler an der Zielgasquelle an den Anschluss an der IP-Filter-Baugruppe an der Unterseite des Sensors an.

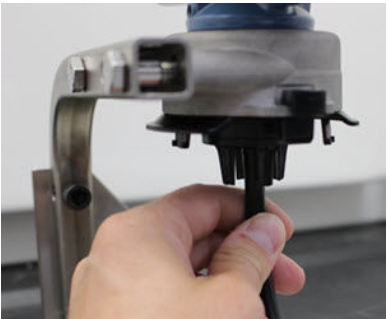

12. Lassen Sie das Zielgas aus der Zielgasquelle ab.

Emerson empfiehlt eine Durchflussrate von 1,0 Litern pro Minute, um einen konstanten Sensorwert sicherzustellen.

#### Anmerkung

Wenn Sie einen langen Kalibrierschlauch benötigen, um das Gerät zu erreichen, beachten Sie eine Verzögerung bei der Reaktionszeit des Sensors, während das Zielgas durch den Kalibrierschlauch strömt.

Eine Gaskonzentration wird auf dem Gerät angezeigt und erhöht sich allmählich auf die Kalibriergas-Konzentrationsstufe. Die auf dem Geräteanzeiger angezeigte Gaskonzentrationsstufe stimmt u. U. nicht ganz genau mit der auf dem Etikett der Zielgasquelle angegebenen Stufe überein.

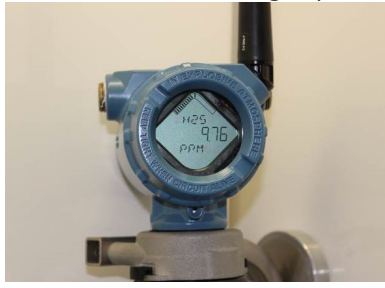

 Warten Sie, w\u00e4hrend sich der gemessene Gaskonzentrationswert stabilisiert. Siehe Abbildung 5-3.

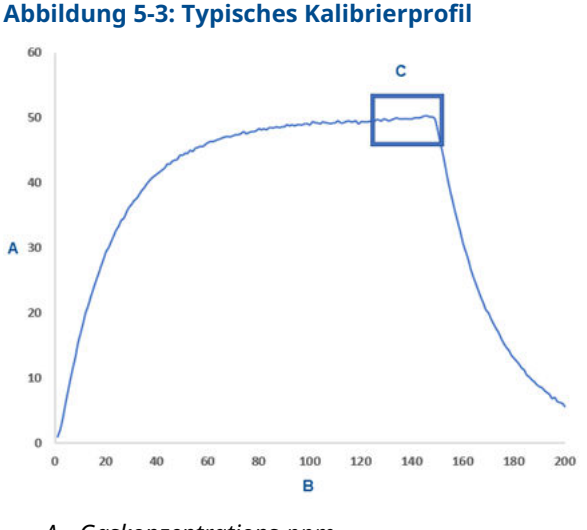

- A. Gaskonzentrations-ppm
- B. Zeit (in Sekunden)
- C. Der gemessene Gaskonzentrationswert hat sich stabilisiert
- 14. Wählen Sie **Next (Weiter)**, wenn sich der gemessene Gaskonzentrationswert bei der oder in der Nähe der Gaskonzentrationsstufe stabilisiert.

15. Warten Sie, während der AMS Wireless Configurator kalibriert. Wenn die Kalibrierung abgeschlossen ist, wird der neu eingestellte Wert angezeigt.

| 💱 Calibrate Sensor - Wireless Gas Monitor #199 | ×             |
|------------------------------------------------|---------------|
| Adjusted reading is 50.00 ppm.                 |               |
|                                                |               |
|                                                |               |
|                                                |               |
|                                                |               |
|                                                |               |
|                                                |               |
|                                                |               |
|                                                |               |
|                                                |               |
|                                                |               |
|                                                |               |
|                                                |               |
|                                                |               |
|                                                | Next > Cancel |

- 16. Next (Weiter) wählen.
- 17. Wählen Sie Accept calibration (Kalibrierung akzeptieren) aus.

| 2 | 🕵 Calibrate Sensor - Wireless Gas Monitor #199                       | $\times$ |
|---|----------------------------------------------------------------------|----------|
|   | Do you wish to:                                                      |          |
|   | Accept calibration Re-calibrate Abort-Revert to previous calibration |          |
|   |                                                                      |          |
|   |                                                                      |          |
|   |                                                                      |          |
|   |                                                                      |          |
|   |                                                                      |          |
|   |                                                                      |          |
|   |                                                                      |          |
|   |                                                                      |          |
|   |                                                                      |          |
|   | Next > Cancel                                                        |          |
|   |                                                                      |          |

18. Next (Weiter) wählen.

Der Bildschirm **Service Reminder (Service-Erinnerung)** wird angezeigt, wenn eine Service-Erinnerung konfiguriert und aktiviert wurde.

| 🛠 Calibrate Sensor - Wireless Gas Monitor #199                       | X   |
|----------------------------------------------------------------------|-----|
| A service reminder is set for the following date. Update if desired: |     |
| 12/21/2017                                                           |     |
|                                                                      |     |
|                                                                      |     |
|                                                                      |     |
|                                                                      |     |
|                                                                      |     |
|                                                                      |     |
|                                                                      |     |
|                                                                      |     |
|                                                                      |     |
|                                                                      |     |
|                                                                      |     |
|                                                                      |     |
| Next > Land                                                          | cel |

19. Wählen Sie **Next (Weiter)**, um das Datum der Service-Erinnerung zu akzeptieren, oder geben Sie ein anderes Datum ein.

Siehe Abschnitt *Service Reminders (Service-Erinnerungen)* in der Betriebsanleitung des Rosemount 928 Wireless-Gasmonitors für weitere Informationen.

- 20. Stellen Sie den Zielgasstrom am Regler ab.
- 21. Trennen Sie den Kalibrierschlauch vom Regler an der Zielgasquelle und vom IP-Filtereinlass an der Unterseite des Sensors.

# 6 Prüfen der Betriebsatmosphäre

Sicherstellen, dass die Betriebsatmosphäre von Messumformer und Sensor den zutreffenden Ex-Zulassungen entspricht.

### Tabelle 6-1: Temperaturrichtlinien

| Betriebstemperatur-<br>grenzen | Lagerungstemperatur-<br>grenzen für Messum-<br>former | Empfehlungen zur<br>Sensorlagerung |
|--------------------------------|-------------------------------------------------------|------------------------------------|
| -40 °F bis 140 °F              | -40 °F bis 185 °F                                     | 34 °F bis 45 °F                    |

#### Anmerkung

Die elektrochemischen Zellen im Sensor haben eine begrenzte Lebensdauer. Lagern Sie den Sensor an einem kühlen Ort, der weder zu feucht noch zu trocken ist. Ein Einlagern von Sensoren für längere Zeitspannen kann deren nutzbare Lebensdauer verkürzen.

# 

Kurzanleitung 00825-0105-4628, Rev. AD Mai 2023

Weiterführende Informationen: Emerson.com

©2023 Emerson. Alle Rechte vorbehalten.

Die Verkaufsbedingungen von Emerson sind auf Anfrage erhältlich. Das Emerson Logo ist eine Marke und Dienstleistungsmarke der Emerson Electric Co. Rosemount ist eine Marke der Emerson Unternehmensgruppe. Alle anderen Marken sind Eigentum ihres jeweiligen Inhabers.

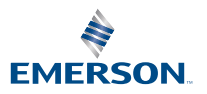